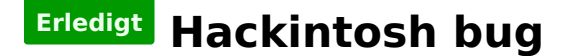

#### Beitrag von "MaVxRise" vom 27. Februar 2018, 19:24

Habe macOS X Yosemite installieren wollen alles gut ich weis nicht welche Settings ich in Hackintosh options einstellen muss da mein pc beim booten von Mac einfach Neu startet und nix passiert das Apple Logo kommt der Balken erscheint läd bis zur Hälfte und alles schmiert ab und der pc startet neu bitte um Hilfe danke

#### Beitrag von "Commo" vom 27. Februar 2018, 19:27

Trage bitte erstmal deine Hardware in die Signatur ein. Wie hast du deinen INstall-Stick erstellt? Boote doch mal mit dem Parameter -v und schicke uns ein Bild von der Stelle wo er abschmiert.

## Beitrag von "MaVxRise" vom 27. Februar 2018, 19:30

Der Install Stick wurde mit transmac erstellt und meine pc Sachen:

CPU: i3 4130 GPU: gtx 750TI ram: HyperX 2x 4GB ram ddr3 motherboard: ASRock H81M-DGS netzteil: bequiet 600watt

## Beitrag von "Commo" vom 27. Februar 2018, 19:40

Wie genau mit TransMac mit welchem Image? Das klingt verdächtig nach einer Distro die wir

hier NICHT supporten.

#### Beitrag von "MaVxRise" vom 27. Februar 2018, 20:00

Ich habe Transmac herunter geladen danach den Stick so gemacht in dem Programm das er für Mac ist die Yosemite.dmg drauf geladen und im Boot Manager uefi und den Stick gewählt danach alles gemacht und jz hab ich das

habe dazu ein YouTube Video angesehen und das so nach gemacht

#### Beitrag von "Commo" vom 27. Februar 2018, 20:11

Wo hast du denn die Yosemite.dmg her?

Das klingt nämlich stark nach einem illegalen Download ...

Du solltest dir lieber eine Snow Leopard Retail CD besorgen und dann das ordentlich von Hand machen als irgendwelche dämlichen <u>Distros</u> oder Tomatenbiester ...

#### Beitrag von "MaVxRise" vom 27. Februar 2018, 20:15

Das wollte ich ja aber da wir gerade nicht sehr viel Geld haben kann ich das vergessen gibt es keine andere Möglichkeit das so zu machen ? Ich habe noch Windows drauf kann darüber noch alles machen

villeicht eine Snow Leopard dmg oder so

# Beitrag von "al6042" vom 27. Februar 2018, 20:34

Unsere Forenregeln sagen, das wir keine anderweitig organisierten Versionen, bzw. <u>Distros</u> von macOS/OSX unterstützen.

All deine Aufzählungen von .dmg-Dateien entstammen sehr wahrscheinlich von nicht näher zu beschreibenden Torrent-Quellen.

Auch diese werden hier nicht unterstützt.

Die hier allgemein genutzte Variante per Mac OSX Snow Leopard DVD kostet dich bei Apple ca. 21 €...

Ich denke, diesen Betrag kann man investieren und dann nach den Anleitungen aus dem Forum weiter arbeiten.

Solltest du da anderer Meinung sein, werde ich diesen Vorgang hier schliessen und dir eine 14-Tage Bedenkzeit einräumen.

## Beitrag von "MaVxRise" vom 27. Februar 2018, 21:38

Ok und kann man mit einer Originalen .dmg Datei von Sierra oder so in TransMac rein machen und von der Booten?

## Beitrag von "al6042" vom 27. Februar 2018, 21:43

Ich bin den Transmac-Weg noch nie gegangen...

Ich konnte tatsächlich mit meinem ursprünglichen Hardware-Komponenten noch den alten Weg per iBoot-CD und Snow Leopard-DVD nutzen, sodass ich nie in Verlegenheit kam eine andere Variante von Grund auf zu nutzen.

# Beitrag von "Dr.Stein" vom 27. Februar 2018, 21:49

Zitat von MaVxRise

Originalen .dmg

gibt es nicht. Kauf dir die DVD und dann kannst du meinet wegen dir eine DMG daraus machen. Alles andere ist Mist.

#### Beitrag von "derHackfan" vom 27. Februar 2018, 21:58

<u>@Dr.Stein</u> Vorsichtig, unser Experte <u>@ralf.</u> hat gerade eine Anleitung geschrieben -> <u>Mit</u> <u>Windows einen Bootstick erstellen</u> - und ich bin mir sicher dass seine .dmg ein Original sind, wenn einer einen Weg kennt dann der Maestro persönlich.

#### Beitrag von "Dr.Stein" vom 27. Februar 2018, 21:59

Ja, aber selbst dafür muss man sich die .app ja aus dem Store ziehen... 😁

#### Beitrag von "derHackfan" vom 27. Februar 2018, 22:27

Das gilt es jetzt heraus zu finden, ist die Quelle der .dmg ein Download aus dem App Store ganz egal ob von der Schwester/Bruder, Freund oder auf dem Job, davon hängt letzten Endes die Unterstützung im Forum ab.

| Beitrag | von | "Dentai" | vom | 27.  | Februar   | 2018.         | 22:32 |
|---------|-----|----------|-----|------|-----------|---------------|-------|
| Dellag  |     |          |     | _/ . | I CNI MUI | <b>ZUIU</b> , | 22132 |

DMG Download kenne ich so nicht aber eine pkg...

http://osxapps.itunes.apple.co...ze1425880974225146329.pkg

Das wäre jetzt macos 10.12

## Beitrag von "MaVxRise" vom 27. Februar 2018, 23:45

Ich habe jz eine Originale Snow Leopard CD vom Nachbar bekommen der mir die dmg Datei auf den pc gemacht hat da mein Laufwerk spinnt wie stell ich das jz an ich kenne nur transmac aber es gibt doch bestimmt bessere Wege oder ?

#### Beitrag von "hackintoshhood" vom 28. Februar 2018, 00:50

Ich denke das ist nicht ganz wahr 👎 Ich glaube keiner hier möchte verschaukelt werden 😂

# Beitrag von "Nightflyer" vom 28. Februar 2018, 01:04

#### Zitat von MaVxRise

Ich habe jz eine Originale Snow Leopard CD vom Nachbar bekommen

wenn dem so ist, damm mach dir unter Windows eine ISO mit imgburn zum Beispiel. Damit kannst du in Virtual Box Snow Leopard in einer vm installieren, auf 10.6.8 updaten und dann El Capitan aus dem App Store laden.

Dann kannst du in der vm einen <u>installstick erstellen</u> oder nach der Anleitung von <u>@ralf.</u> verfahren.

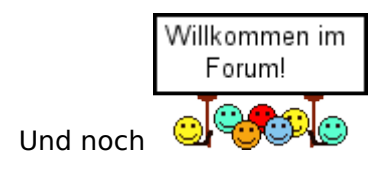

# Beitrag von "MaVxRise" vom 28. Februar 2018, 01:58

Ja ich wollte ja El Capitan drauf laden aber da steht das dieser Artikel nicht kn meinem Land verfügbar sei.

# Beitrag von "derHackfan" vom 28. Februar 2018, 07:02

Mach doch bitte mal ein paar Screenshot, so kann man damit nicht viel anfangen, welche Sprache hast du eingestellt und befindet du dich in Deutschland?

# Beitrag von "MaVxRise" vom 28. Februar 2018, 09:33

ScreenShots kann ich momentan nicht machen, erst wenn ich daheim bin und ja ich stelle Hauptsprache auf deutsch alles und mache die Zeitzone auch auf Berlin. Und habe auch VirtualBox installiert und mit der originalen .dmg datei Snow Leopard installiert aber weis nicht wie ich in VB ein bootfähigen Stick mache.

# Beitrag von "Obst-Terminator" vom 28. Februar 2018, 10:47

Hallo MaVxRise,

benutze doch ganz einfach die Suchfunktion hier im Forum. Ein Blick in das Wiki wird dir

sicher weiterhelfen.

Ein bisschen selbstständig recherchieren, hier sich etwas wissen anlesen und schon ist das alles nicht mehr so kompliziert 🙂

https://www.hackintosh-forum.d...gory=9-Installationsstick

## Beitrag von "ralf." vom 28. Februar 2018, 11:39

#### @MaVxRise

ne originale ".dmg datei Snow Leopard" gibt es nicht. und die anderen Installer sind app Dateien/Ordner

#### Beitrag von "Nightflyer" vom 28. Februar 2018, 13:29

wieso jetzt wieder "dmg" ??

Du hattest doch geschrieben du hättest vom Nachbarn eine originale Snow Leopard DVD bekommen.

Kann es sein, daß du uns doch ein wenig veräppeln willst?

#### Beitrag von "MaVxRise" vom 28. Februar 2018, 14:23

nein ich dachte es wär einen .dmg es sind lauter Ordner drinnen

## Beitrag von "MaVxRise" vom 28. Februar 2018, 17:10

also habe Mac High Sierra und möchte über das Terminal die createinstallmedia rüber ziehen soweit so gut ich mache sudo dann ziehe ich das da rein mache --volume zieh mein stick rein mache --applicationpath und das high Sierra installer rein und drücke enter dann muss ich das Passwort eingeben und dann kommt Segmentierungsfehl

## Beitrag von "Nightflyer" vom 28. Februar 2018, 18:32

Warum jetzt einen neuen Thread? Mach einfach in deinem alten weiter. Und wo hast du jetzt High Sierra her? Letzter Stand war dass du noch nichtmal SL installiert hast

Hackintosh bug

# Beitrag von "MaVxRise" vom 1. März 2018, 16:12

Ja weil der andere Thread nichts mit dem hier zu tun hat. Und Snow Leopard ist nicht so gut finde High Sierra besser. Habe das über VB runter geladen und auf den Stick gezogen wollte dann Clover drauf machen aber oben kannst den Fehler ja sehen. Nightflyer können wir mal skypen oder so wo du mir alles erklären kannst?

## Beitrag von "Arkturus" vom 1. März 2018, 16:40

n.m.K. sind funktioniert der Konsolenbefehl nicht unter SL. Nimm Drive Maker.

# Beitrag von "Nightflyer" vom 1. März 2018, 16:50

Tut mir leid, aber irgendwie glaube ich das nicht.

High Sierra in VB runtergeladen?? und wie? Wenn du SL installiert hast, bekommst du nur El Capitan angeboten.

Wo also kommt High Sierra her?

Ausserdem bist du aus deinem anderem Thread einfach ausgestiegen statt dir da helfen zu lassen.

<u>@derHackfan</u> hatte dir da noch eine Frage gestellt. Du solltest da weitermachen dann kommst du auch ohne skypen an ein laufendes System.

Ausserdem solltest du dich im Wiki einlesen

# Beitrag von "derHackfan" vom 1. März 2018, 17:05

#### Zitat von Nightflyer

Mach einfach in deinem alten weiter.

Ganz genau, darum habe ich mal alle Beiträge eingesammelt und in diesen Thread verschoben.

#### Zitat von MaVxRise

Ja weil der andere Thread nichts mit dem hier zu tun hat.

Mit dieser Strategie kommst du aber nicht schneller voran, sollte sich eine klare Situation ergeben so dass irgend ein macOS läuft können wir immer noch ins Feintuning wechseln. Dake für dein Verständnis.

# Beitrag von "MaVxRise" vom 1. März 2018, 18:23

Ich habe doch geschrieben das ich High Sierra von einem Kolleg bekommen hab der aus dem App Store es runtergeladen hat und mir die Datei gegeben hat per USB Stick

# Beitrag von "derHackfan" vom 1. März 2018, 18:32

Dann mache bitte eine Auflistung von dem was bereits funktioniert und von dem was nicht funktioniert, dann kann sich die Community einen Überblick verschaffen, kann dir auch ganz gezielt geholfen werden.

## Beitrag von "MaVxRise" vom 1. März 2018, 20:03

Ich habe VB installiert SL drauf gemacht und dann kam immer dieser Fehler

## Beitrag von "derHackfan" vom 1. März 2018, 20:13

Unser <u>@ralf.</u> weiß wie man in VB einen USB Installer Stick erstellt, warte einfach bis er hier erscheint und Abhilfe anbietet.

## Beitrag von "umax1980" vom 1. März 2018, 20:27

Oder einfach den Anleitungen im Wiki folgen, da bekommt er das auch geregelt.

Beitrag von "ralf." vom 1. März 2018, 21:30

createinstallmedia läuft ja nciht in Snow Leopard, deshalb hatte ich mal <u>dieses Tool</u> angefertigt. das ginge für El CApitan, Sierra.

Für High Sierra geht Windows. siehe seite 1 diese Threads Oder in Mountain Lion und aufwärts.

## Beitrag von "MaVxRise" vom 2. März 2018, 14:45

das wars

# Beitrag von "Scanix90" vom 2. März 2018, 16:08

Erstmal diese Anleitung hier:

[HowTo] OS X Snow Leopard in VirtualBox installieren

wenn das erledigt ist Lade dir aus dem AppStore die High Sierra oder whatever welche Version und wenn der Installer kommt klicke mit rechts unten in der leiste und beende diesen.

anschließend findest du hier im Wiki alles was du zum erstellen eines Stick brauchst. (Kein einziges Programm, geht auch alles ohne)

(Links auf Wiki klicken -> Im Ordner Clover auf "Installation von macOS")

#### https://www.hackintosh-forum.d...38-Installation-von-macOS

Update: In der Anleitung steht auch was du im BIOS umstellen musst. Am besten ist du arbeitest sie einmal von oben nach unten ab.

Update2: Ups nicht gesehen das es noch ne Seite 2 gibt xD Naja kann nicht schaden xD

#### Beitrag von "ralf." vom 2. März 2018, 16:23

#### @MaVxRise

Du brauchst nen EFI-Ordner mit nem anderen Aptiofix. Und mal die Hardware in dein Benutzerprofil eintragen.

#### Beitrag von "MaVxRise" vom 2. März 2018, 19:50

<u>@Scanix90</u> ich würde ja High Sierra Downloaden aber das Problem ist das wenn ich auf Download drücke nichts passiert der AppStore wird ja nichtmal richtig geladen und wenn ist es richtig buggy

## Beitrag von "hackintoshhood" vom 2. März 2018, 22:04

Ich glaube das ist alles nicht so koscher wie du die Sache hier angehst. Ich bin selbst noch frisch in der Materie Hackintosh, habe mich allerdings im Vorfeld intensiv über dieses Thema eingelesen. Mein erster Hackintosh hat mich ganze 20h an Zeit gekostet aber letztendlich hat es sich gelohnt. Ich würde dir empfehlen hier erstmal einen Cut zu machen und dich erstmal in die in die Materie einzulesen

## Beitrag von "MaVxRise" vom 4. März 2018, 10:29

Kann mir jz einer nochmal bitte richtig helfen? Ich habe soweit endlich alles geschafft hab VirtualBox runtergeladen und Mointain Lion drauf gepackt dann im AppStore High sierra drauf gemacht und will jz mit Drive maker das ganze bootfähig machen aber das Problem ist das bei der VB mein Stick dauernd abschmieret ich ihn dann rausziehen und wie reinmachen muss und deshalb dauernd Drive maker abkratzt hat jmd ne Idee das zu fixen ?

## Beitrag von "al6042" vom 4. März 2018, 11:04

Wenn du es nach 16 Beiträgen mal schaffst, deine Hardware-Details entweder in deiner Signatur oder deinem Profil, im Bereich "Über mich", einzutragen, könnte ich mir vorstellen, dass es eine Hilfe geben kann.

Vorher muss man zur Unterstützung immer irgendwo in deinen anderen Beiträgen die Infos mühsam zusammentragen...

Das macht weder Spaß, noch hilft das bei einer schnellen Unterstützung.

## Beitrag von "Doctor Plagiat" vom 4. März 2018, 11:10

Sorry, aber <u>@MaVxRise</u> schmeißt hier in jedem Post mit einer anderen Mac-Betriebsystemversion um sich, obwohl er keinen Mac hat. Ist schon seltsam, wie er versucht uns um den Finger zu wickeln.

## Beitrag von "MaVxRise" vom 4. März 2018, 11:26

Ich benutze VirtualBox um den Stick zu machen und ich habe auf der 1 Seite schon meine Hardware hingeschrieben

## Beitrag von "Dentai" vom 4. März 2018, 11:37

Du hast jetzt eine Snow Leopard DMG sowie irgendeine Mountain Lion Datei für deine VM benutzt, die du schon 5 mal installiert hast. Dann hat ein Bekannter einen Macos Stick erstellt der jetzt auch irgendwie nicht mehr vorhanden ist.

Dazu kommt das du keinen gescheiten Post anbringen kannst wo du detailliert beschreibst was du versucht hast und wo genau es scheitert. Screenshots?

Ich für meinen Teil leiste schon keine Hilfe da ich mir die Herkunft der diversen Mac Versionen nicht erklären kann.

# Beitrag von "Doctor Plagiat" vom 4. März 2018, 11:41

#### Zitat von MaVxRise

ich habe auf der 1 Seite schon meine Hardware hingeschrieben

<u>@MaVxRise</u> Lies dir mal bitte diesen Satz in Ruhe durch. Velleicht verstehst du ihn dann. 🐸

#### Zitat von al6042

Wenn du es nach 16 Beiträgen mal schaffst, deine Hardware-Details entweder in deiner Signatur oder deinem Profil, im Bereich "Über mich", einzutragen, könnte ich mir vorstellen, dass es eine Hilfe geben kann.

## Beitrag von "Nightflyer" vom 4. März 2018, 11:43

#### Zitat von MaVxRise

und ich habe auf der 1 Seite schon meine Hardware hingeschrieben

Dann trag die bitte endlich mal ein. Niemand hat Lust immer in den ersten Beitrag zu springen.Im übrigen bin ich da völlig bei @Dentai und @Doctor Plagiat

#### Beitrag von "MaVxRise" vom 4. März 2018, 15:56

So ich erzähl jetzt alles komplett von vorne. Ich benutze derzeit VB mit Mountain Lion. Ich wollte ein Bootstick erstellen mit Drive Maker. Da VB spinnt und mein Stick nach einer Zeit einfach abschmiert muss ich ihn raus ziehen und wieder rein stecken deshalb bricht mitten in Drive maker auch die Installation ab. Meine Frage wie ich dies fixen kann da das der letzte Schritt für mich ist endlich weiter zu machen. Ich hänge jetzt nur noch an dem Stick zu erstellen der Rest ist weniger wo ich ich Hilfe bräuchte.

das Problem mit dem stick liegt an VB!

## Beitrag von "Fidefux" vom 4. März 2018, 16:11

Wie äußert sich das Abschmieren des USB-Sticks, sodass es notwendig wird, ihn herausziehen zu müssen?

Das Erstellen eines USB-Installations-Sticks dauert eine Weile. Vielleicht benötigt es einfach nur Zeit. Probier mal, den Stick nicht rauszuziehen, während Drive Maker noch läuft.

Alternativ wäre noch der Weg über den normalen Terminalbefehl zu nennen.

# Beitrag von "MaVxRise" vom 4. März 2018, 16:17

Ja ich bekomm immer den Ring of death also ich klicke auf festplattendienstprogramm und gehe auf den Stick und dann auf Partitionen und ab da läd es nur und nach einer Stunde läd es immer noch sodass ich ihn rausziehen und wieder reinmachen dann kann ich drauf drücken gehe auf partitionieren und mitten drin passiert das gleiche

# Beitrag von "Fidefux" vom 4. März 2018, 16:24

Probier es mal mit dem Terminal.

Befehl:

Code

1. diskutil list

Dann rausschreiben, welche "disk" der USB-Stick ist (z. B. "disk1" oder "disk2").

Anschließend den Formatierungsbefehl eingeben:

Code

1. diskutil eraseDisk JHFS+ Installationsstick disk1

"disk1" ersetzen durch die Nummer des USB-Sticks.

## Beitrag von "MaVxRise" vom 4. März 2018, 18:09

Habe ich gemacht wie ich gewusst habe passiert nichts im Terminal steht er würde die ganze Zeit den Stick unmounten aber nix passiert

## Beitrag von "Fidefux" vom 4. März 2018, 18:19

Du könntest es mal mit einem anderen USB-Stick probieren.

Mit der USB-Unterstützung von Virtual Box kenne ich mich nicht aus, da ich bisher immer Macs zur Erstellung von Installationssticks hatte.

## Beitrag von "MaVxRise" vom 4. März 2018, 18:32

https://prnt.sc/imqtvf hier kannst du sehen was ich für ein Error immer bekomme

Beitrag von "Fidefux" vom 4. März 2018, 18:54

Das ist ein Fehler, der mit der Formatierung, um die es vorher ging, wenig zu tun hat.

Das klingt mir eher danach, als sei das Installations-Image (Die \*.dmg-Datei) beschädigt.

#### Beitrag von "MaVxRise" vom 4. März 2018, 18:55

Habe aus dem AppStore High Sierra runtergeladen also beschädigt muss da eig nichts sein oder?

## Beitrag von "Fidefux" vom 4. März 2018, 18:59

Ist in dem Installationsimage denn eine Datei namens "InstallESD.dmg" vorhanden?

Also Rechtsklick auf das Image, dann "Paketinhalt anzeigen", in den Ordner "Contents" sowie "Shared Support". Dort müsste die Datei "InstallESD.dmg" bereit liegen, die das Base Image darstellt. Die ist zwischen 4 und 5 GB groß.

## Beitrag von "MaVxRise" vom 4. März 2018, 19:02

Alle Ordner sind drinnen außer der Shared Support Ordner der fehlt

Habe es neu installiert fehlt immer noch der Shared Support Ordner

#### Beitrag von "Fidefux" vom 4. März 2018, 19:04

Wie groß ist das Image?

## Beitrag von "MaVxRise" vom 4. März 2018, 19:08

19,5MB nur warum ist das so wenig?

#### Beitrag von "Fidefux" vom 4. März 2018, 19:12

Damit kann es nicht funktionieren. Du musst das Betriebssystem aus dem Mac-AppStore erneut herunterladen.

Siehe in Anlehnung hier: Bootstick erstellen geht nicht (Script aus Wiki)

#### Beitrag von "Nightflyer" vom 4. März 2018, 19:17

Kann mir nicht vorstellen, dass beim Download der install App aus dem App Store der Shard Support fehlt.Das sind über 5GB

| * Sharedsupport     | 01.03.2018, 17-56 |          | Croner       |
|---------------------|-------------------|----------|--------------|
| InstallESD.dmg      | 01.03.2018, 17:55 | 5,01 GB  | Image        |
| 🐒 Installinfo.plist | 14.07.2017, 23:25 | 586 Byte | TextWrcument |
|                     |                   |          |              |

Nochmal versucht die App zu laden?

@Fidefux war schneller

Beitrag von "MaVxRise" vom 4. März 2018, 19:52

Danke man! bei dem Thread den du mir geschickt hast bin ich auf den Link der den rein gesetzt hat jetzt lädt er eine Datei runter die 15 Minuten geht und nicht nur 3 Sekunden. Melde mich wenn es wieder Fehler geben sollte

Habe wieder das Problem das mein Stick immer abschmiert immer während dem der Bootstick erstellt wird kratzt es einfach ab!

Ich habe ein Bild gemacht so: <u>https://prnt.sc/imsljz</u> das kommt jz und dann wieder der Fehler von oben mit prnt.sc/imqtvf dem

# Beitrag von "Commo" vom 4. März 2018, 21:30

Das ist "Name entfernt". Das ist eine <u>Distro</u> die eir nicht supporten. Hör auf uns hier zu verscheißern ...

## Beitrag von "Dentai" vom 4. März 2018, 22:12

Aufgrund der Verwendung von Distro Versionen ist hier Ende.